## LogBox RHT Temperature and Humidity Data Logger

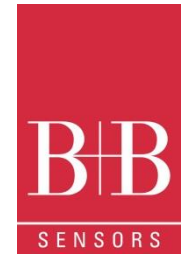

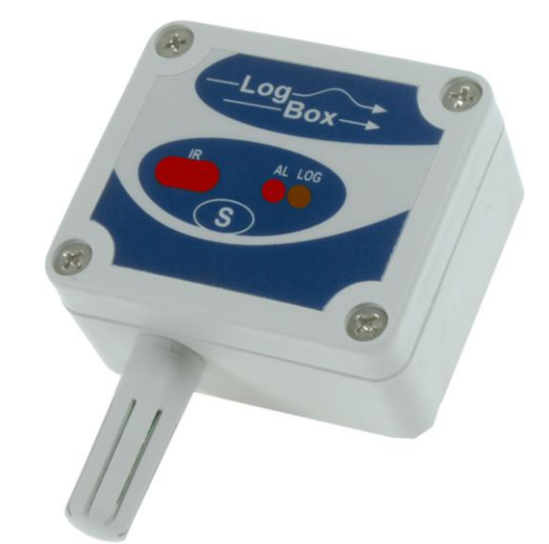

| 😰 LogChart II     |                              |                  |                   |              |                                   | -IU×                   |
|-------------------|------------------------------|------------------|-------------------|--------------|-----------------------------------|------------------------|
| File Edit View    | v LogBox Port                | : Window Help    |                   |              |                                   |                        |
|                   | 9 陆 🖻                        |                  | 1 <u>%</u> Q (    | <b>੨</b>  •‡ | + 🔤 💿 📾 📼                         | 1 ?                    |
| / NTagTemp        | - Graph                      |                  |                   |              |                                   |                        |
|                   |                              |                  | Та                | aaTe         | mp                                |                        |
|                   |                              |                  |                   | С. Г         | Channel 1                         |                        |
|                   |                              |                  |                   |              | Chaimert                          |                        |
| 22.0-             |                              |                  |                   |              |                                   |                        |
| 8 2,0             |                              |                  |                   |              |                                   |                        |
| 5 30,0-           |                              |                  |                   | حصوص         |                                   |                        |
| L L L L           |                              |                  |                   |              |                                   |                        |
| 등 <sup>28,0</sup> |                              |                  |                   |              |                                   |                        |
| 26.0              |                              |                  |                   |              |                                   |                        |
| 14:13:06.1        | 8.06.2007 14:1               | 3:31.18.06 14:13 | :56 18.06 14:1    | 4:21.18      | .06 14:14:46 18.06 14:15:1        | 1 18.06 14:15:36 18.06 |
|                   |                              | First Ic         | gging: 18.06.2007 | 14:13:06     | Last logging: 18.06.2007 14:15:51 |                        |
| Logging: 86       | Date: 18.06                  | 07 14:14:31 Chan | nel 1: 29.8       |              | Single Scale 🔽 Cross              |                        |
|                   |                              |                  |                   |              |                                   |                        |
| Pinguim-I0        | Pinguim-TCD - Loggings Table |                  |                   |              |                                   |                        |
| Loggingo T        | oblo                         |                  |                   |              | General Information               |                        |
| Logyings i        | авте                         |                  |                   |              | General mormation                 |                        |
| Logging Nr.       | Time                         | Date             | Channel 1 [ºC]    |              | LoaBox                            | <u> </u>               |
| 00001             | 14:02:54                     | 18.06.2007       | 26,9              |              | Model:                            | Taq Temp               |
| 00002             | 14:02:55                     | 18.06.2007       | 26,9              |              | Serial Number:                    | 7007854                |
| 00003             | 14:02:56                     | 18.06.2007       | 26,9              |              | Firmware Version:                 | 1.11                   |
| 00004             | 14:02:57                     | 18.06.2007       | 26,9              |              | Channel 1 (9C)                    | 16381 loggings         |
| 00005             | 14:02:58                     | 18.06.2007       | 26,9              |              | Length                            | NTC 10k                |
| 00008             | 14.02.59                     | 10.06.2007       | 20,3              |              | Value:                            | Instantaneous Value    |
| 100007            | 14.03:00                     | 19.06.2007       | 20,3              |              | Offect:                           |                        |
| 100009            | 14:03:02                     | 18.06.2007       | 26,5              |              | Logging Information               |                        |
| 1100010           | 14:03:02                     | 18.06.2007       | 26.9              |              | Title                             | Pinguim-ICD            |
|                   |                              |                  |                   |              |                                   |                        |

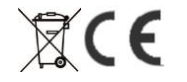

## LogBox RHT Temperature and Humidity Data Logger

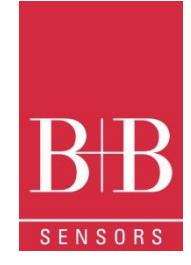

### **Table of contents**

| 2.       GENERAL INFORMATION                                                                                                    | 1.   | FOREWORD                             | 3  |
|----------------------------------------------------------------------------------------------------|------|--------------------------------------|----|
| 2.1       Labels       3         3.       SECURITY ADVICE       4         4.       WASTE AND DISPOSAL ADVICE       4         5.       USAGE ACCORDING TO PURPOSE       4         6.       PRODUCT DESCRIPTION       4         6.1.       Supply voltage       4         6.2.       Unpacking       4         6.3.       Identification       5         7.       OPERATION       5         7.1.       Drivers and software installation       6         7.2.       Running LogChart_II       7         7.3.       Configuring the logger       7         7.4.       DATATRANSFER AND VISUALISATION       10         8.1.       Offloading data       10         8.2.       Chart view       10         8.3.       Chart view       10         8.4.       Sheet view       10         8.5.       General information sheet       11         8.6.       Exporting data       12         9.1.       Accessing the Logger.       12         9.2.       Configuring the Logger. Settings       13         9.3.       Downloading data from the Logger.       15         9.4.       F                                                              | 2.   | GENERAL INFORMATION                  | 3  |
| 3.       SECURITY ADVICE                                                                                                    | 2.1  | Labels                               |    |
| 4.       WASTE AND DISPOSAL ADVICE       4         5.       USAGE ACCORDING TO PURPOSE       4         6.       PRODUCT DESCRIPTION       4         6.1.       Supply voltage       4         6.2.       Unpacking       4         6.3.       Identification       5         7.       OPERATION       5         7.1.       Drivers and software installation       6         7.2.       Running LogChart, II       7         7.3.       Configuring the logger       7         7.3.       Configuring the logger       7         8.       DATATRANSFER AND VISUALISATION       10         8.1.       Offloading data       10         8.2.       Visualizing data       10         8.3.       Chart view       10         8.4.       Sheet view       10         8.5.       General information sheet       11         8.6.       Exporting data       11         9.7.       Accessing the Logger.       12         9.8.       Configuring the Logger.       12         9.1.       Accessing the Logger.       12         9.2.       Configuring the Logger.       12         9.3.                                                          | 3.   | SECURITY ADVICE                      | 4  |
| 5.       USAGE ACCORDING TO PURPOSE                                                                                                    | 4.   | WASTE AND DISPOSAL ADVICE            | 4  |
| 6.       PRODUCT DESCRIPTION       4         6.1.       Supply voltage       4         6.2.       Unpacking       4         6.3.       Identification       5         7.       OPERATION       5         7.1.       Drivers and software installation       6         7.2.       Running LogChart_II.       7         7.3.       Configuring the logger       7         8.       DATATRANSFER AND VISUALISATION       10         8.1.       Offloading data       10         8.2.       Visualizing data       10         8.3.       Chart view       10         8.4.       Sheet view       10         8.5.       General information sheet       11         8.6.       Exporting data       11         9.       PDA USER       12         9.1.       Accessing the Logger       13         9.2.       Configuring the Logger. Settings       13         9.3.       Downloading data from the Logger       15         9.4.       File Visualisation       15         9.5.       Transferring the data to the desktop       16         10.       MOST FREQUENTLY FOUND PROBLEMS       17                                                    | 5.   | USAGE ACCORDING TO PURPOSE           | 4  |
| 6.1.       Supply voltage       4         6.2.       Unpacking       4         6.3.       Identification       5         7.       OPERATION       5         7.       DPT operation       6         7.1.       Drivers and software installation       6         7.2.       Running LogChart II       7         7.3.       Configuring the logger       7         8.       DATATRANSFER AND VISUALISATION       10         8.1.       Offloading data       10         8.2.       Visualizing data       10         8.3.       Chart view       10         8.4.       Sheet view       10         8.5.       General information sheet       11         8.6.       Exporting data       11         9.7.       PDA USER       12         9.1.       Accessing the Logger       12         9.2.       Configuring the Logger.       12         9.3.       Downloading data from the Logger       13         9.3.       Downloading data from the Logger       15         9.4.       File Visualisation       15         9.5.       Transferring the data to the desktop       16         1                                                     | 6.   | PRODUCT DESCRIPTION                  | 4  |
| 6.2.       Unpacking       4         6.3.       Identification       5         7.       OPERATION       5         7.1.       Drivers and software installation       6         7.2.       Running LogChart II       7         7.3.       Configuring the logger       7         8.       DATATRANSFER AND VISUALISATION       10         8.1.       Offloading data       10         8.2.       Visualizing data       10         8.3.       Chart view       10         8.4.       Sheet view       10         8.5.       General information sheet       11         9.       PDA USER       12         9.1.       Accessing the Logger       12         9.1.       Accessing the Logger       12         9.2.       Configuring the Logger       13         9.3.       Downloading data from the Logger       15         9.4.       File Visualisation       15         9.5.       Transferring the data to the desktop       16         10.       MOST FREQUENTLY FOUND PROBLEMS       17         11.       MAINTENANCE       16         12.       QUESTIONS?       17         13. </td <td>6.1.</td> <td>Supply voltage</td> <td>4</td> | 6.1. | Supply voltage                       | 4  |
| 6.3.       Identification       5         7.       OPERATION       5         7.       Drivers and software installation       6         7.1.       Drivers and software installation       6         7.2.       Running LogChart_II       7         7.3.       Configuring the logger       7         8.       DATATRANSFER AND VISUALISATION       10         8.1.       Offloading data       10         8.2.       Visualizing data       10         8.3.       Chart view       10         8.4.       Sheet view       10         8.5.       General information sheet       11         8.6.       Exporting data       11         9.7       PDA USER       12         9.1.       Accessing the Logger       12         9.1.       Accessing the Logger.       12         9.2.       Configuring the Logger.       12         9.3.       Downloading data from the Logger       13         9.4.       File Visualisation       15         9.5.       Transferring the data to the desktop       16         10.       MOST FREQUENTLY FOUND PROBLEMS       17         11.       MAINTENANCE       16                                     | 6.2. | Unpacking                            | 4  |
| 7.       OPERATION       5         7.1.       Drivers and software installation       6         7.2.       Running LogChart_II       7         7.3.       Configuring the logger       7         8.       DATATRANSFER AND VISUALISATION       10         8.1.       Offloading data       10         8.2.       Visualizing data       10         8.3.       Chart view       10         8.4.       Sheet view       10         8.5.       General information sheet       11         8.6.       Exporting data       11         9.       PDA USER       12         9.1.       Accessing the Logger       12         9.2.       Configuring the Logger.       12         9.1.       Accessing the Logger.       13         9.3.       Downloading data from the Logger       15         9.4.       File Visualisation       15         9.5.       Transferring the data to the desktop       16         10.       MOST FREQUENTLY FOUND PROBLEMS       17         11.       MAINTENANCE       16         12.       QUESTIONS?       17         13.       TECHNICAL DATA.       18 <td>6.3.</td> <td>Identification</td> <td>5</td>         | 6.3. | Identification                       | 5  |
| 7.1.       Drivers and software installation       6         7.2.       Running LogChart_II       7         7.3.       Configuring the logger.       7         8.       DATATRANSFER AND VISUALISATION.       10         8.1.       Offloading data       10         8.2.       Visualizing data       10         8.3.       Chart view       10         8.4.       Sheet view       10         8.5.       General information sheet       11         8.6.       Exporting data       11         9.7       PDA USER       12         9.1.       Accessing the Logger       12         9.1.       Accessing the Logger.       12         9.2.       Configuring the Logger.       12         9.3.       Downloading data from the Logger.       15         9.4.       File Visualisation       15         9.5.       Transferring the data to the desktop       16         10.       MOST FREQUENTLY FOUND PROBLEMS       17         11.       MAINTENANCE       16         12.       QUESTIONS?       17         13.       TECHNICAL DATA.       18                                                                                         | 7.   | OPERATION                            | 5  |
| 7.2.       Running LogChart_II                                                                                                    | 7.1. | Drivers and software installation    | 6  |
| 7.3.       Configuring the logger                                                                                                    | 7.2. | Running LogChart_II                  | 7  |
| 8.       DATATRANSFER AND VISUALISATION       10         8.1.       Offloading data       10         8.2.       Visualizing data       10         8.3.       Chart view       10         8.4.       Sheet view       10         8.5.       General information sheet       11         8.6.       Exporting data       11         9.       PDA USER       12         9.1.       Accessing the Logger       12         9.1.       Accessing the Logger-Settings       13         9.3.       Downloading data from the Logger       15         9.4.       File Visualisation       15         9.5.       Transferring the data to the desktop       16         10.       MOST FREQUENTLY FOUND PROBLEMS       17         11.       MAINTENANCE       16         12.       QUESTIONS?       17         13.       TECHNICAL DATA       18                                                                                                    | 7.3. | Configuring the logger               | 7  |
| 8.1.       Offloading data       10         8.2.       Visualizing data       10         8.3.       Chart view       10         8.4.       Sheet view       10         8.5.       General information sheet       11         8.6.       Exporting data       11         9.       PDA USER       12         9.1.       Accessing the Logger       12         9.2.       Configuring the Logger.       12         9.2.       Configuring the Logger.       13         9.3.       Downloading data from the Logger.       15         9.4.       File Visualisation       15         9.5.       Transferring the data to the desktop       16         10.       MOST FREQUENTLY FOUND PROBLEMS       17         11.       MAINTENANCE       16         12.       QUESTIONS?       17         13.       TECHNICAL DATA.       18                                                                                                    | 8.   | DATATRANSFER AND VISUALISATION       | 10 |
| 8.2.       Visualizing data       10         8.3.       Chart view       10         8.4.       Sheet view       10         8.5.       General information sheet       11         8.6.       Exporting data       11         9.       PDA USER       12         9.1.       Accessing the Logger       12         9.2.       Configuring the Logger-Settings       13         9.3.       Downloading data from the Logger       15         9.4.       File Visualisation       15         9.5.       Transferring the data to the desktop       16         10.       MOST FREQUENTLY FOUND PROBLEMS       17         11.       MAINTENANCE       16         12.       QUESTIONS?       17         13.       TECHNICAL DATA       18                                                                                                    | 8.1. | Offloading data                      | 10 |
| 8.3.       Chart view       10         8.4.       Sheet view       10         8.5.       General information sheet       11         8.6.       Exporting data       11         9.       PDA USER       12         9.1.       Accessing the Logger.       12         9.2.       Configuring the Logger.       12         9.3.       Downloading data from the Logger.       15         9.4.       File Visualisation       15         9.5.       Transferring the data to the desktop       16         10.       MOST FREQUENTLY FOUND PROBLEMS       17         11.       MAINTENANCE       16         12.       QUESTIONS?       17         13.       TECHNICAL DATA       18                                                                                                    | 8.2. | Visualizing data                     | 10 |
| 8.4.       Sheet view       10         8.5.       General information sheet       11         8.6.       Exporting data       11         9.       PDA USER       12         9.1.       Accessing the Logger       12         9.2.       Configuring the Logger- Settings       13         9.3.       Downloading data from the Logger       15         9.4.       File Visualisation       15         9.5.       Transferring the data to the desktop       16         10.       MOST FREQUENTLY FOUND PROBLEMS       17         11.       MAINTENANCE       16         12.       QUESTIONS?       17         13.       TECHNICAL DATA.       18                                                                                                    | 8.3. | Chart view                           | 10 |
| 8.5.       General information sheet       11         8.6.       Exporting data       11         9.       PDA USER.       12         9.1.       Accessing the Logger.       12         9.2.       Configuring the Logger. Settings       13         9.3.       Downloading data from the Logger       15         9.4.       File Visualisation       15         9.5.       Transferring the data to the desktop       16         10.       MOST FREQUENTLY FOUND PROBLEMS       17         11.       MAINTENANCE       16         12.       QUESTIONS?       17         13.       TECHNICAL DATA.       18                                                                                                    | 8.4. | Sheet view                           | 10 |
| 8.6.       Exporting data       11         9.       PDA USER       12         9.1.       Accessing the Logger       12         9.2.       Configuring the Logger- Settings       13         9.3.       Downloading data from the Logger       15         9.4.       File Visualisation       15         9.5.       Transferring the data to the desktop       16         10.       MOST FREQUENTLY FOUND PROBLEMS       17         11.       MAINTENANCE       16         12.       QUESTIONS?       17         13.       TECHNICAL DATA       18                                                                                                    | 8.5. | General information sheet            | 11 |
| 9.       PDA USER                                                                                                    | 8.6. | Exporting data                       | 11 |
| 9.1.Accessing the Logger129.2.Configuring the Logger- Settings139.3.Downloading data from the Logger159.4.File Visualisation159.5.Transferring the data to the desktop1610.MOST FREQUENTLY FOUND PROBLEMS1711.MAINTENANCE1612.QUESTIONS?1713.TECHNICAL DATA18                                                                                                    | 9.   | PDA USER                             | 12 |
| 9.2.       Configuring the Logger- Settings       13         9.3.       Downloading data from the Logger       15         9.4.       File Visualisation       15         9.5.       Transferring the data to the desktop       16         10.       MOST FREQUENTLY FOUND PROBLEMS       17         11.       MAINTENANCE       16         12.       QUESTIONS?       17         13.       TECHNICAL DATA.       18                                                                                                    | 9.1. | Accessing the Logger                 | 12 |
| 9.3.       Downloading data from the Logger       15         9.4.       File Visualisation       15         9.5.       Transferring the data to the desktop       16         10.       MOST FREQUENTLY FOUND PROBLEMS       17         11.       MAINTENANCE       16         12.       QUESTIONS?       17         13.       TECHNICAL DATA.       18                                                                                                    | 9.2. | Configuring the Logger- Settings     | 13 |
| 9.4.       File Visualisation       15         9.5.       Transferring the data to the desktop       16         10.       MOST FREQUENTLY FOUND PROBLEMS       17         11.       MAINTENANCE       16         12.       QUESTIONS?       17         13.       TECHNICAL DATA       18                                                                                                    | 9.3. | Downloading data from the Logger     | 15 |
| 9.5.       Transferring the data to the desktop                                                                                                    | 9.4. | File Visualisation                   |    |
| 10.         MOST FREQUENTLY FOUND PROBLEMS         17           11.         MAINTENANCE         16           12.         QUESTIONS?         17           13.         TECHNICAL DATA.         18                                                                                                    | 9.5. | Transferring the data to the desktop |    |
| 11.         MAINTENANCE         16           12.         QUESTIONS?         17           13.         TECHNICAL DATA                                                                                                    | 10.  | MOST FREQUENTLY FOUND PROBLEMS       | 17 |
| 12.         QUESTIONS?         17           13.         TECHNICAL DATA                                                                                                    | 11.  | MAINTENANCE                          | 16 |
| 13. TECHNICAL DATA                                                                                                    | 12.  | QUESTIONS?                           | 17 |
|                                                                                                    | 13.  | TECHNICAL DATA                       | 18 |

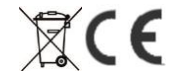

## LogBox RHT Temperature and Humidity Data Logger

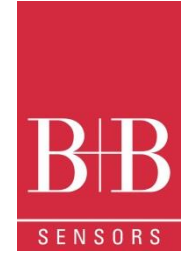

### 1. FOREWORD

Dear customer,

We thank you for having purchased the LogBox RHT and are very glad that you decided in favour of a product of **B+B Thermo-Technik GmbH**. We hope this product will fully satisfy you and will assist you effectively in your work.

This Device has been developed to be technically highly up-to date. This product has been designed in accordance with the regnant European and German national directives and rules. For a proper and effective usage of the product the customer shall observe the following Operating Instructions. In the case that against one's expectations any troubles occur which you can not resolve yourself, please contact our service centres or your salesperson. We go after giving you rapid and competent help to minimize the risk of long time outfalls.

The following operating Instruction is an indispensable part of this Product. It contains important advices for the starting up and further use of the device.

#### 2. GENERAL INFORMATION

This documentation contains information which must be paid in attention to assure a highly effective and secure use of the supplied product

Please read through the following instructions and make yourself familiar with the handling of the product before you insert it in your processes. Keep this document always readily to hand so you can consult it by need.

| Bedeutung            | Hinweis                                                                                                    |
|----------------------|----------------------------------------------------------------------------------------------------|
| Advice               | It is necessary to read the following advices before beginning the operations.<br>The used symbols in the manual acts first of all as eye catcher for security<br>risks. The symbols <b>do not</b> replace the security advices. <b>The text must be read</b><br><b>to the end</b> . |
| Necessary to observe | This symbol designates important advices and tips that are necessary for the success a work step. They have to be followed in order to get good results.                                                                                                    |
|                      | Bedeutung<br>Advice<br>Necessary to observe                                                                                                    |

| Warning sign | Meaning                                                                                                    | Warning sign | Meaning                                                                     |
|--------------|----------------------------------------------------------------------------------------------------|--------------|-----------------------------------------------------------------------------|
|              | This symbol advises the user of danger for<br>persons, material or environment. The text<br>gives information that must be necessarily<br>followed to avoid any risks |              | Caution against electromagnetic fields (BGV A8, GUV-V A8/W12)               |
|              | Caution against hot surfaces (BGV A8, GUV-V A8/W26) and hot liquids or substances                                                                                     |              | Caution against severe cold<br>(BGV A8, GUV-V A8/W17)                       |
|              | Caution against liquids and hot substances                                                                                                    |              | Caution against dangerous high electrical voltage (BGV A8, GUV-V A8/W08)    |
|              | Caution against dangerous explosive substances (BGV A8, GUV-V A8/W02)                                                                                                 |              | Caution against dangerous explosive<br>atmosphere<br>(BGV A8, GUV-V A8/W21) |
|              | Caution against mobile engines (W29)<br>Caution against moving parts                                                                                                  |              | Electronic waste                                                            |

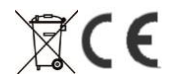

## LogBox RHT Temperature and Humidity Data Logger

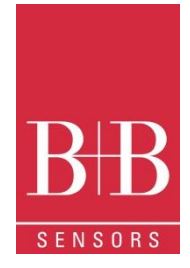

### 3. SECURITY ADVICE

The B+B Thermo-Technik GmbH assumes no liability for damages occurred through failure to observe these security advices. A usage non conform to the instructions given in this manual can damage the device

#### Body and property damages

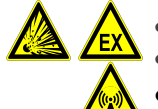

- The use of the measurement system must be restricted to qualified personal.
- The system is not adequate for use in atmosphere with explosion danger.
- Do not use the system in a high electric or magnetic field area.

#### Ensuring of product security

- The system must be operated only within the limits given in the technical Data
- Exposing the system to hot temperatures (higher than the operating temperature) will cause damages in the electronic circuits and also damage the housing.

#### 4. WASTE AND DISPOSAL ADVICE

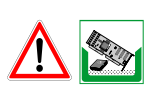

Please return the device to B+B Thermo-Technik GmbH after expiration of its lifetime

#### 5. USAGE ACCORDING TO PURPOSE

Please use the product only for the purposes for which it is conceived. In case of doubt, please first contact B+B Thermo-Technik GmbH

#### 6. PRODUCT DESCRIPTION

**LogBox RHT** is a small portable electronic temperature and humidity logger. Its internal sensor measures local environment temperature humidity and logs the values in an electronic memory. Logged data, or ACQUISITIONS, can be later viewed and analyzed on a PC where they can be opened in tabular and graph forms.

The logger is supplied with **Logchart-II** software, which enables to set up the logger operation mode. It is also used for viewing acquisitions. Other parameters such as end of measurements, logging interval, etc., are easily defined through the **LogChart-II** software. Acquisitions can also be exported to be analyzed in other applications, such as spreadsheet programs.

#### 6.1. Supply voltage

The Temperature and humidity Data logger LogBox RHT is a highly autonomic measurement device. It is supplied with a built-in 3.6 V lithium battery (CR2032).

#### 6.2. Unpacking

The following items must be included in the package:

- The electronic logger LogBox RHT;
- A CD-ROM with the Logchart-II software and a USB driver;
- Quick logger operation guide.
- The present operating instructions
- Optional : a communication interface (upon request)

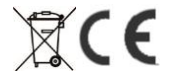

## LogBox RHT Temperature and Humidity Data Logger

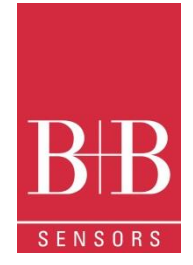

Identification

6.3.

The identification label is on the logger body. Check if the features described are in accordance with your order. The following elements are shown in the logger front.

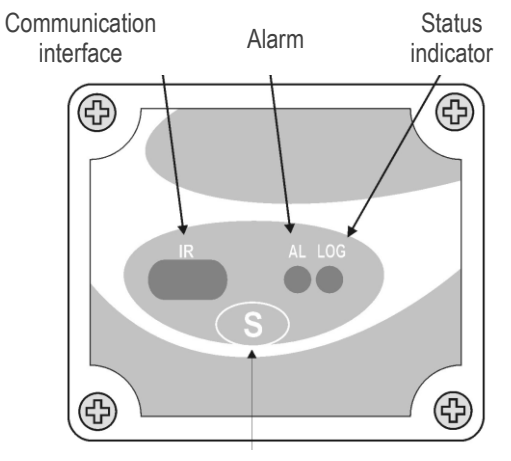

Start/Stop Button

| Start/stop button (S)   | This button can be configured to start or stop the temperature measurement                                                                                                   |
|-------------------------|----------------------------------------------------------------------------------------------------|
|                         | process.                                                                                                    |
| IR communication Window | PC - Logger communication area. During download, the communication interface must be directed towards this window.                                                           |
| Status indicator (LOG)  | While in stand-by (not logging) or after a series of measurements, it flashes once<br>at every four seconds. During logging it flashes twice at every four seconds.          |
| Alarm Indicator (AL)    | Warns the user as to alarm conditions. Whenever an alarm situation takes place it will flash once at every four seconds, until a new configuration is applied to the logger. |

### 7. OPERATION

It is only possible to operate the logger after the Logchart-II software is installed to a PC, according to the steps described in **Logchart-II Software** section of this manual. The communication between logger and PC is performed with the aid of the **IR-Link** wand.

Requirements:

- A PC system or a Laptop with Windows® 2000- or XP
- CD-ROM device
- A free USB interface

The logger must be "woken up" before communication is attempted. To do so, press the Start/Stop button.

The logger starts flashing the Status Indicator according to its current status:

**One** flash every four seconds (stand-by) indicates the logger is waiting to start measuring or that a series of measures was concluded and the logger is waiting for a new command.

Two flashes every four seconds indicate measures ongoing.

The logger operation mode set up is defined in advance by using the **LogChart-II** software. Each setting must be defined and the consequences observed. The logger starts and stops logging as defined in settings.

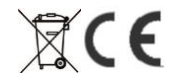

## LogBox RHT Temperature and Humidity Data Logger

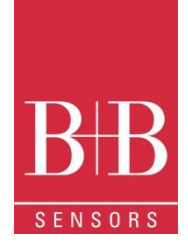

### 7.1. Drivers and software installation

In the Ir-Link3/RS232 model there is a RSR232/Ir communication interface. It must be connected to the serial port at the PC.

In the **Ir-Link3/USB** model there is a USB/Ir communication interface, which must be connected to the available USB port. Windows will request the proper driver installation, which is found in the CD-ROM that is provided with the logger.

The driver installation steps may vary according to the machine, even for the same version of an operating system. The following screenshots and steps are only to provide guidance.

- 1. Insert the CD shipped with the logger in the CD-ROM drive.
- Connect the communication interface IrLink-3 to the PC USB port. Windows® will acknowledge the presence of new hardware and a few seconds later it will start the driver installation process.
- The "found new hardware wizard" will be displayed, and you will be asked if you want to install the driver from the Windows Update website. Select "No, not this time", and then click Next.
- 4. Select "Install from a list or specific location (Advanced)" and click "Next".
- Select "Search for the best driver in these locations" and check "Search removable media". Click "Next". If installation files are not in a CD, check "Include this location in the search" and show the file path.
- 6. If a prompt warns you that it does not support Windows® XP or that signature verification failed, click "**Continue anyway**".
- 7. The interface driver files will be copied to the computer and after a few seconds a screen is displayed informing you that the software installation has been concluded. Click "Finish".
- 8. In some situations, the steps described above may be repeated again. Follow the same procedures.

In later uses of the interface, Windows® may require the driver installation again. In this case, the same installation wizard will be displayed, and you will have to select the option "Install software automatically (recommended), as the driver may already be in the computer.

Logchart-II Software installation:

- Insert the supplied CD-ROM in the CD-drive of the PCs/Laptop.
- The software installation wizard will start automatically. If it does not, please run the LC\_II\_Setup.exe program provided from your CD drive. To do so please follow the steps below:
- From the start menu of Windows run Windows Explorer. Choose the CD drive
- Double click on the icon LC\_II\_Setup.exe to run the setup program.
- Follow the steps described in the Setup wizard

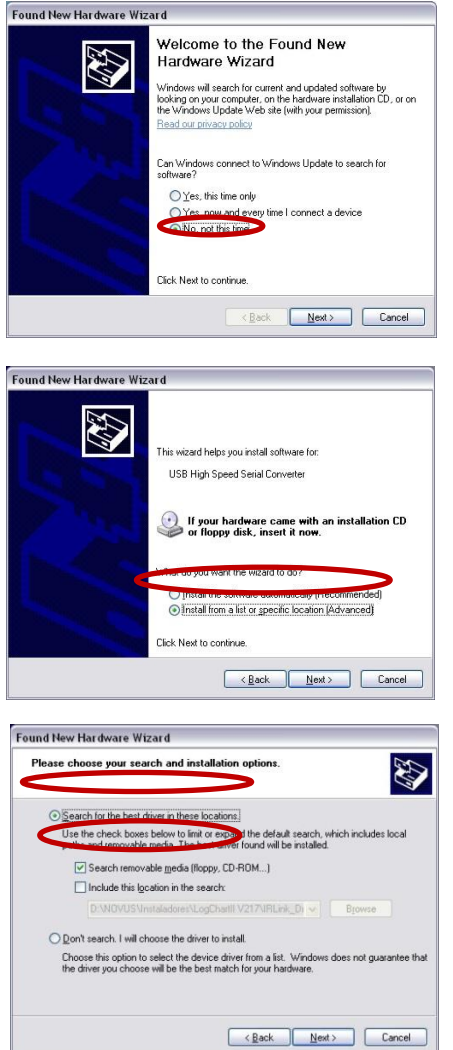

H

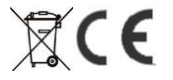

### LogBox RHT Temperature and Humidity Data Logger

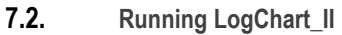

When you open Logchart-II the following main window is displayed

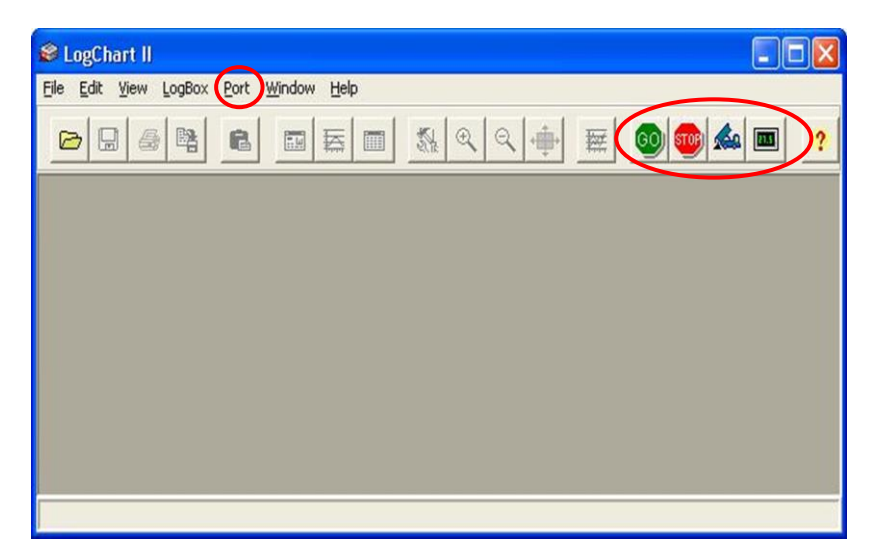

Next, select the serial port that the communication interface will use in the "Port" menu.

If using the serial port check which serial is available. Usually COM2 is free, once the mouse uses COM1. In the case of **Ir-**Link3/USB choose USB port. The chosen port will be chosen by default next times the LogChart II is initiated. When a valid port is selected, the icons below are highlighted.

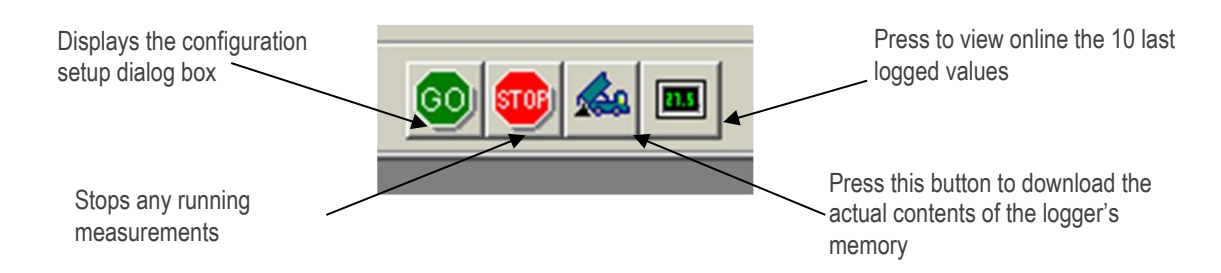

### 7.3. Configuring the logger

Make sure the communication interface is connected to the PC port selected. The interface must be constantly directed towards the communication window on front part of the logger at a maximum distance of 0.5 m.

The logger must be first "woken up" by pressing once the Start/Stop (S) button on its front side.

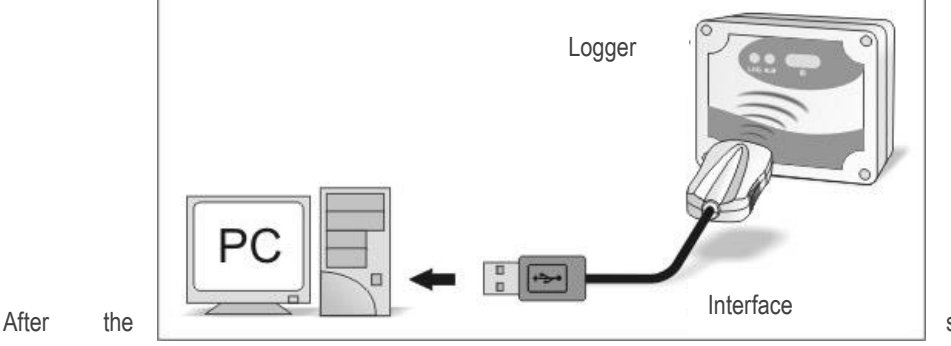

serial port is selected, click the

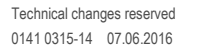

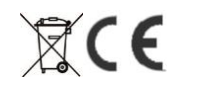

## LogBox RHT Temperature and Humidity Data Logger

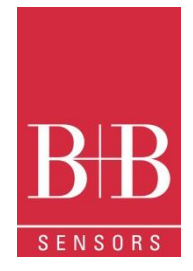

"GO" button:

The following **Parameters Configuration** dialog box is then displayed In this dialog box the user can define the logger operation mode

and also obtains general information about the device.

| arameters Configuration                                                                                                    |                                                                                                    | <u>? ×</u> |
|----------------------------------------------------------------------------------------------------|----------------------------------------------------------------------------------------------------|------------|
| Title: LogBox RHT                                                                                                    |                                                                                                    |            |
| General Information                                                                                                    |                                                                                                    |            |
| Model:         LogBox RHT           Serial Number:         7014013           LogBox Date/Hour:         25.06.2007 11:56:16           Actual Date/Hour:         25.06.2007 11:54:12 | Firmware Version: 1.11<br>Memory Capacity: 16382 loggings<br>Number of acquisitions: 16382 loggings |            |
| Acquisitions Channels                                                                                                    |                                                                                                    |            |
| Period: 00:00:01                                                                                                    | Daily Repetition                                                                                    |            |
| Total Acquisition Time: 04:33:02                                                                                                    | Start Time:         10:13:39           Stop Time;         10:13:39                                  |            |
| Start Logging                                                                                                    | Stop Logging                                                                                        |            |
| Immediately                                                                                                    | <ul> <li>At full memory</li> </ul>                                                                  |            |
| C Start with Palm                                                                                                    | C Wrap around                                                                                       |            |
| C Day: 25.08.2003                                                                                                    | C After 0 loggings                                                                                  |            |
| Hour: 00:00:00                                                                                                    | O Day: 25.08.2003                                                                                   |            |
| C With Start Button                                                                                                    | Hour: 10:13:39                                                                                      |            |
| C Setpoint                                                                                                    |                                                                                                    |            |
|                                                                                                    | V OK Cancel ?                                                                                       | Help       |

The different Fields and their meaning are listed in the following:

| Title<br>General information       | In this field, the user identifies the logger by assigning it a name.<br>Area with information about the logger, such as Model, Serial Number, Logger<br>Date/Time, PC Date/Time, firmware version, memory capacity and number of<br>acquisitions stored in memory, etc. In this field, time is constantly updated while the<br>communication between logger and computer is taking place |
|------------------------------------|----------------------------------------------------------------------------------------------------|
| Acquisition                        | Register card where a series of parameters that define the acquisition process are determined.                                                                                                    |
| Period                             | Defines the interval between readings: The minimum interval is (1) one second and the maximum is (18) eighteen hours.<br>Note: When the type of value logged is <b>Average</b> , <b>Maximum</b> or <b>Minimum</b> values (see <b>Value</b> ), the minimum interval is 10 seconds.                                                                                                    |
| Daily Operations<br>Estimated time | Here the user defines the time at which daily logs will take place<br>In this field, the logger informs the user how long it will take to occupy the full<br>memory, in the conditions set up during configuration.                                                                                                    |
| Start of readings                  | Readings can be started in one of five different modes                                                                                                    |
| Immediately                        | Start as soon as set up is ready and sent (OK) to the logger.                                                                                                    |
| Start via Palm                     | Start with a command sent via PDA, which runs the software Log Chart Palm-OS.<br>For further information, see <b>PDA User</b> section in this guide.                                                                                                    |
| Date                               | Readings start at predefined date and time.                                                                                                    |
| Via Start/ Stop                    | To start the measurement press the Start/Stop button, in the frontal part of the logger, for three seconds. To stop the measurement press again the Start/Stop button for three seconds.                                                                                                    |
| Set point                          | Acquisitions start when a <b>temperature</b> set point is reached. In this option, the set point value is defined in the Channels register card, where the Alarm parameter is replaced by set point.                                                                                                    |
| Stop loggings                      | Defines the event that initiates the end of measurement. The following options are possible                                                                                                    |
| hanges reserved                    | B+B Thermo-Technik GmbH   Heinrich-Hertz-Str. 4   D-78166 Donaueschingen                                                                                                    |

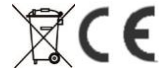

## LogBox RHT Temperature and Humidity Data Logger

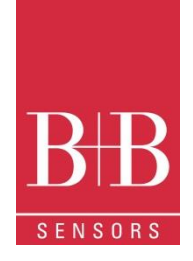

| Full Memory   | Measurement is stopped when the memory is full (32 000 values)                                                                                                    |
|---------------|----------------------------------------------------------------------------------------------------|
| Wrap around   | Readings never stop, The oldest records are replaced with newest ones as the number of readings exceeds the memory capacity.                                                                                                    |
| After         | The logger stops readings after a number of readings defined in the corresponding edit field                                                                                                    |
| Date          | Readings stop at user-predefined date and time. In case the logger memory capacity is reached before the date defined, readings are also stopped                                                                                              |
| Channels      | Register Card with parameters related to temperature measurement. There are two separate Channels: Channel 1 for Temperature and Channel 2 for Humidity                                                                                       |
| Unit          | Defines the unit of the Temperature (channel 1) value measured: °C or °F and % RH only for the humidity (channel 2)                                                                                                    |
| Value         | Defines how the value measured will be registered. 3 Options are available:                                                                                                    |
| Instantaneous | The logger measures the temperature once at the end of the predefined measurement interval (Period) and save the measured value in the internal memory. The minimum interval between measurements is 1 seconds.                               |
| Average       | The Logger takes 10 equidistant measurements within the predefined measurement interval (Period), build the average of these ten values and store the result in the internal memory. The minimum interval between measurements is 10 seconds. |
| Maximum       | The Logger takes 10 equidistant measurements within the predefined measurement interval (Period) and stores the highest value of them in the internal memory. The minimum interval between measurements is 10 seconds.                        |
| Minimum       | The Logger takes 10 equidistant measurements within the predefined measurement interval (Period), and stores the lowest value of them in the internal memory. The minimum interval between measurements is 10 seconds.                        |
| Offset        | Gives the user the possibility to automatically correct the value logged.                                                                                                    |
| Alarm         | Defines limit values that, when exceeded (high) or undershot (low), characterize an<br>alarm condition. Alarm events are informed to the user through a flashing mode of<br>the Alarm Indicator.                                              |
| Input         | Parameter only available in Channel 2 (humidity). It allows disabling of humidity measurements, hence, saving all memory capacity for temperature measurements.                                                                               |

After filling all the fields select OK and settings will be sent to the logger

Note: After clicking the OK button all previous settings and previous data logged are lost.

/!\

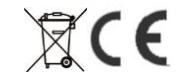

## LogBox RHT Temperature and Humidity Data Logger

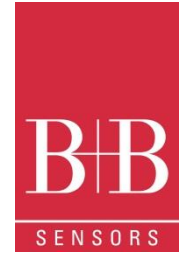

### 8. DATATRANSFER AND VISUALISATION

Data collected are sent from logger to PC. Data can be collected any time, at the end of the acquisition process or while they are being acquired. If data collection takes place during the acquisition process, the process will not be interrupted.

#### 8.1. Offloading data

Data offload is accomplished by clicking the button Offload Data:

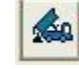

During data transfer, a status bar indicates remaining data to be transferred. Data offloading time is proportional to the number of readings logged (40 Seconds for 16 000 values).

#### 8.2. Visualizing data

At the end of values transfer, data are automatically displayed in a graphical form.

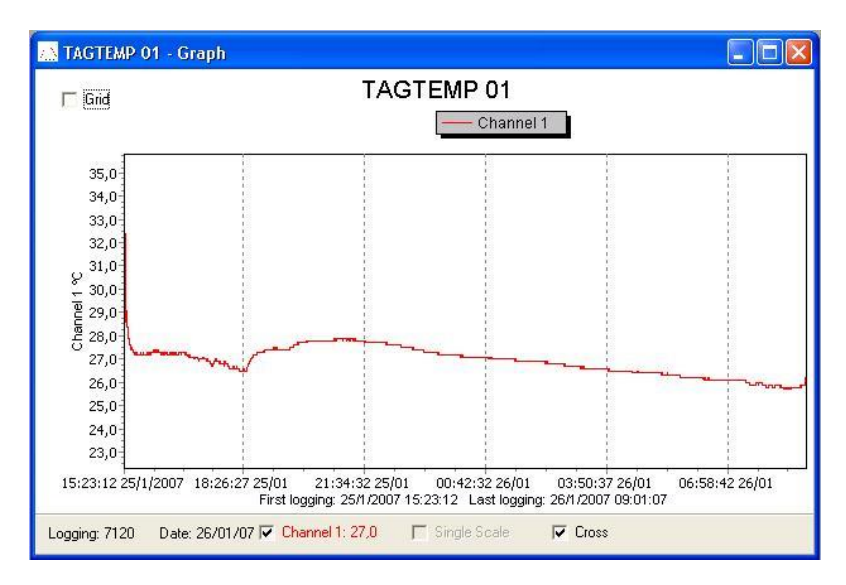

#### 8.3. Chart view

It is possible to select a region of the chart to zoom in. Zoom commands can be accessed through the *View* menu or through zoom icons from the task bar.

It is also possible to select an area from the chart to zoom in by clicking and dragging the mouse, thus creating a zoom region starting from the upper left corner on the chart area.

The graphic curves can be vertically dragged with a right-click and dragging the mouse up and down

#### 8.4. Sheet view

To display measurements in a tabular form, press the icon Table View:

Values are presented in a tabular form, listing the measurement time and value.

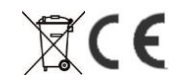

## LogBox RHT Temperature and Humidity Data Logger

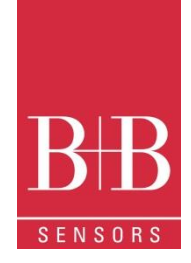

| TAGTEMP     |                            |           |                |  |  |
|-------------|----------------------------|-----------|----------------|--|--|
| Loggings Ta | Loggings Tabl <del>e</del> |           |                |  |  |
| Logging Nr. | Time                       | Date      | Channel 1 [ºC] |  |  |
| 00001       | 15:23:12                   | 25/1/2007 | 27,4           |  |  |
| 00002       | 15:23:17                   | 25/1/2007 | 27,4           |  |  |
| 00003       | 15:23:22                   | 25/1/2007 | 27,4           |  |  |
| 00004       | 15:23:27                   | 25/1/2007 | 27,4           |  |  |
| 00005       | 15:23:32                   | 25/1/2007 | 27,4           |  |  |
| 00006       | 15:23:37                   | 25/1/2007 | 27,4           |  |  |
| 00007       | 15:23:42                   | 25/1/2007 | 27,4           |  |  |
| 00008       | 15:23:47                   | 25/1/2007 | 27,4           |  |  |
| 00009       | 15:23:52                   | 25/1/2007 | 27,4           |  |  |
| 00010       | 15:23:57                   | 25/1/2007 | 27,4           |  |  |
| 00011       | 15:24:02                   | 25/1/2007 | 27,6           |  |  |
| 00012       | 15:24:07                   | 25/1/2007 | 28,1           |  |  |
| 00013       | 15:24:12                   | 25/1/2007 | 29,0           |  |  |
| 00014       | 15:24:17                   | 25/1/2007 | 30,0           |  |  |
| 00015       | 15:24:22                   | 25/1/2007 | 32,4           |  |  |
| 00016       | 15:24:27                   | 25/1/2007 | 31,6           |  |  |
| 00017       | 15:24:32                   | 25/1/2007 | 31,0           |  |  |
| 00018       | 15:24:37                   | 25/1/2007 | 30,8           |  |  |
| 00019       | 15:24:42                   | 25/1/2007 | 30,6           |  |  |
| 00020       | 15:24:47                   | 25/1/2007 | 30,3 🗸 🗸       |  |  |

### 8.5. General information sheet

This window shows some information about the logger whose data were just read and its configuration. The screen can be displayed by pressing the **Parameter Viewing** icon:

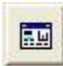

| 🔜 TAGTEMP 01 - General Inf | ormation                                        |
|----------------------------|-------------------------------------------------|
| General Information        |                                                 |
| LogBox                     |                                                 |
| Model:                     | Tag Temp                                        |
| Serial Number:             | 8888                                            |
| Firmware Version:          | 1.11                                            |
| Memory Capacity:           | 16381 loggings                                  |
| Channel 1 [ºC]             |                                                 |
| Input                      | NTC 10k                                         |
| Value:                     | Instantaneous Value                             |
| Offset:                    | 0,0                                             |
| Logging Information        |                                                 |
| Title:                     | TAGTEMP 01                                      |
| Interval between readings: | 5 sec                                           |
| Total Number of Loggings:  | 12850                                           |
| Start Logging:             | Immediately                                     |
| Stop Logging:              | At full memory                                  |
| Download Time:             | sexta-feira, 26 de janeiro de 2007 at 09:14:03  |
| First logging:             | quinta-feira, 25 de janeiro de 2007 at 15:23:12 |
| Last logging:              | sexta-feira, 26 de janeiro de 2007 at 09:13:57  |

#### 8.6. Exporting data

Logged data can be exported to different file formats, for further analysis. To export, access File/Export or click the icon: and store/open the data in the desired format.

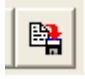

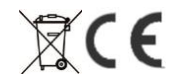

## LogBox RHT Temperature and Humidity Data Logger

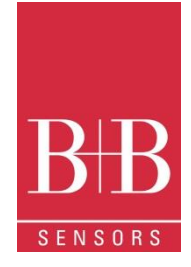

### 9. PDA USER

It is possible to set up the logger and collect acquired data with a PDA that supports the Palm-OS system. The application **LogChart Palm-OS** is shipped with the logger. The stalled in the PDA through a HotSync process (data synchronization between PDA and PC). The user needs the **Palm Desktop** and the **LogChart II** software installed in his machine. It is recommended to execute the Palm *HotSync* before installing the **LogChart PalmOS**.

To install the software, insert the disk in the driver, click on Start and Execute in the windows task bar. Type d:\LCP\_Setup, where d: is the disk drive unit. Press "OK". The installation wizard will guide you through the installation process.

| Recorded Data                                                        |                                                                                 |  |  |  |
|----------------------------------------------------------------------|---------------------------------------------------------------------------------|--|--|--|
| DATE                                                                 | DATA TITLE                                                                      |  |  |  |
| 04/10/04<br>05/10/04<br>20/10/04<br>17/11/04<br>01/12/04<br>05/10/04 | Penguin RHT<br>Penguin T<br>Vaccine Transit<br>Room #1<br>Warehouse<br>08-04-04 |  |  |  |
| Search D                                                             | evice ( Details )                                                               |  |  |  |

Executing a new HotSync will install the LogChart PalmOs software in the PDA. The LogChart icon will be added to the PDA home screen.

Starting the LogChart PalmOS application will display the Recorded Data on the PDA screen, where it is possible to access the logger to change settings and offload data, as well as to access recorded data.

### 9.1. Accessing the Logger

| Monitoring                                                                                                    | DOVUS                  |
|----------------------------------------------------------------------------------------------------|------------------------|
| Title: TagTemp                                                                                                    |                        |
| Value: 27.5                                                                                                    | ≗C                     |
| N <sup>o</sup> of Loggings: <b>26</b><br>Status: <b>Running</b><br>Start: <b>Immediately</b><br>Stop: <b>After Loggin</b><br>Interval: <b>00:00:01</b> | (Stop Now)             |
| (Data Base)                                                                                                    | ) ( <u>More Info</u> ) |
| (Search ) (Settings )                                                                                                    | ) (Download)           |

To have communication between the logger and the PDA established, the user must align the PDA infrared wand to the logger communication window, run the LogChart Palm-OS software, and press **Search Device** in the **Recorded Data** screen. When the PDA finds the logger, the **Monitoring** screen will be displayed. The screen displays values of variables measured, configuration information and current logger status.

Buttons are assigned the following functions:

| Search           | It allows "searching" for another logger or reconnect communication lost for any reason. After finding a logger, the PDA displays a new Monitoring screen.             |
|------------------|----------------------------------------------------------------------------------------------------|
| Download         | Offload logged data. Download can be partial and it does not interfere in the ongoing measurement process                                                              |
| More Info        | Displays further information on the connected logger, such as model, serial number, version and memory capacity                                                        |
| Settings<br>Data | Accesses the Settings screen, which allows to modify the logger configuration. Displays the <b>Recorded Data</b> screen listing all the processes stored and processed |

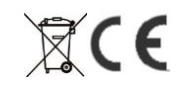

## LogBox RHT Temperature and Humidity Data Logger

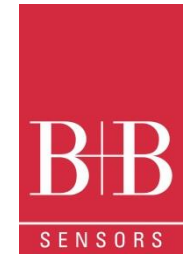

Base

in the PDA data base.

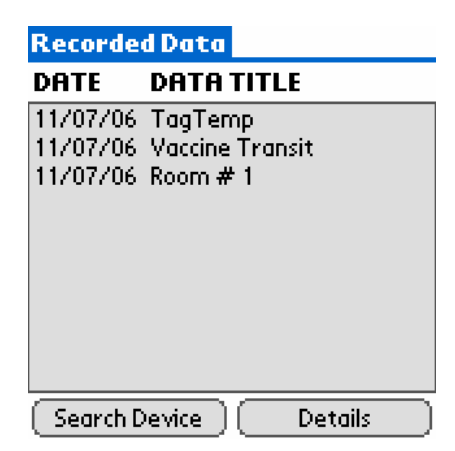

### 9.2. Configuring the Logger- Settings

During configuration, the logger and the PDA ports must be aligned. Press **Settings** in the **Monitoring** screen. The screen **Settings** is opened and provides the required parameters for configuring the logger.

| Settin                                                                                                    | igs        | ບຮ        |
|----------------------------------------------------------------------------------------------------|------------|-----------|
| Title:                                                                                                    | TagTemp    |           |
| Input:                                                                                                    | NTC 10k    | 🗹 °C 🗆 °F |
|                                                                                                    | <u>o 1</u> | 20°C      |
| Start:                                                                                                    | Immediat   | ely       |
| Stop: <b>After Loggings</b><br>After: <b>1000</b> loggings<br>Interval: <b>00:00:01</b><br>(Alarms) Clocks Misc<br>(Cancel) Apply Offset) |            |           |

The parameters to be defined are:

| The parameters to b     | e defined dre.                                                                                                    |
|-------------------------|----------------------------------------------------------------------------------------------------|
| Title:                  | Name of the process.                                                                                                    |
| Input:                  | Enables the user to select the temperature unit.                                                                                                    |
| Start                   | (start of acquisitions): Defines the measurement start mode. Options are:                                                                                                    |
| Immediately:            | The logger starts logging as soon as configuration is sent to the logger.                                                                                                    |
| date/time:              | Start in defined data and time, always after current time. It is possible to perform daily repetitions. If this option is selected, a new box to define the stop logging time is displayed.                                                                                             |
| <start> Button:</start> | Press the <b>Start_Now</b> button from the <b>Monitoring</b> screen to start logging. The PDA must be turned towards the logger.                                                                                                    |
| Set point value:        | Measurements start when a temperature set point is reached. With this option it is also possible to start measurements above ( <b>log Above</b> ) or below ( <b>log Below</b> ) a temperature set point (channel 1). This option is not valid for alarms that have already been set up. |
| TagTemp button:         | Starts when the Start/Stop button at the frontal side of the logger is pressed.                                                                                                    |
| Stop:                   | Defines the measurements stop mode: Options are:                                                                                                    |
| Full memory:            | Loggings can be stored <b>up to</b> the logger full memory capacity is reached.                                                                                                    |
| Wrap around:            | Logging never stops. When the logger maximum memory capacity is reached, oldest records are overwritten by newest data.                                                                                                    |

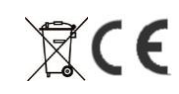

## LogBox RHT Temperature and Humidity Data Logger

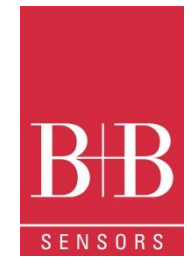

| After loggings: | The logging will stop after the pre-defined number of readings has been reached.                                                                                                    |
|-----------------|----------------------------------------------------------------------------------------------------|
| By date/time:   | Logging is stopped on user-defined date and time                                                                                                    |
| Interval:       | Defines the interval between readings: hour, minutes and seconds. When the logging mode is set to the                                                                                                    |
| Instantaneous   | the minimum interval is 1 second. For <b>maximum</b> and <b>minimum</b> values, the minimum interval is 10 seconds in both models.                                                                                                    |
| Misc:           | Shows the Logging Mode parameter that defines how measured value will be logged. Options are:                                                                                                    |
| Instantaneous:  | The value logged will be exactly the value measured at each interval. Measurement is taken at the end of the defined interval. The minimum interval between measurements is 1 second.                                                        |
| Average         | The Logger takes 10 equidistant measurements within the predefined measurement interval (Period), build the average of these ten values and store the result in the internal memory. The minimum interval between measurements is 10 seconds |
| Minimum:        | The value logged will be the minimum value found within ten consecutives measurements taken within an interval. The minimum interval between measurements is 10 second.                                                                      |
| Maximum:        | The value logged will be the maximum value found within ten consecutives measurements taken within an interval. The minimum interval between measurements is 10 second.                                                                      |
| Alarms:         | Enables an alarm that is triggered according to user defined parameters. Values shown in the temperature unit selected.                                                                                                    |

| Settir         | igs                     |            |     |    |
|----------------|-------------------------|------------|-----|----|
| Title:         | TagTemp                 |            |     | _  |
| Input:         | NTC 10k                 |            | °⊂⊡ | °F |
| Limits:        | -                       |            |     |    |
| Alarm Settings |                         |            |     |    |
| 5<br>5         | High Alarm<br>Low Alarm | 100<br>-10 |     |    |
| 0              | Cancel ) (              | ок         |     |    |

Clocks: Provides access to Logger and PDA clocks. When a new configuration is sent to the logger, clocks are updated.

Offset: allows fine offset adjustment on the measured value. The **Reset** button clears changes made and the logged values are the measured values again.

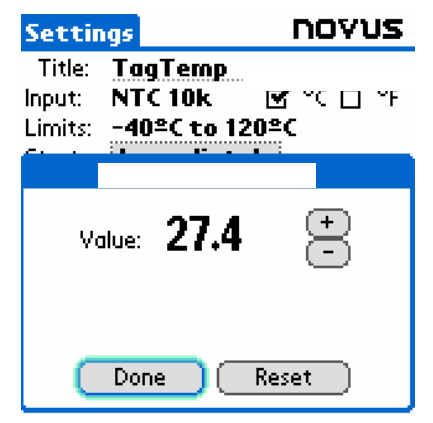

Click Apply to send this configuration to the Logger, returning to the Monitoring screen. Sending a new configuration implies the exclusion of all data collected present in the logger memory

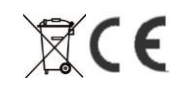

## LogBox RHT Temperature and Humidity Data Logger

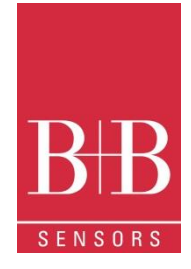

#### 9.3. Downloading data from the Logger

In the Monitoring screen, the Download button performs the transfer of the data from de LogBox to the PDA. Download can be partial and it does not interfere in the ongoing acquisition process. The data base of loggings is displayed in the Recorded Data screen, identified with the name assigned to the process (Data Title) and the date it was downloaded. Should the PDA batteries be discharged, all readings will be lost.

#### 9.4. File Visualisation

The Recorded Data screen lists the data base logged and stored in the PDA. To access data, select the desired data base and press Details. The Recorded Data Details screen shows several information about the data base. View Data shows in table format the logged values and the date and time they were performed. Press Delete to erase the selected data base.

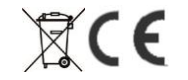

## LogBox RHT Temperature and Humidity Data Logger

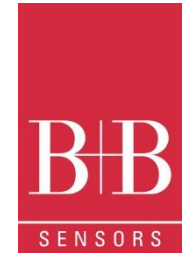

#### 9.5. Transferring the data to the desktop

HotSync of data stored in a PDA with the Desktop is performed through a conduit installed together with the LogChart Palm-OS. The conduit converts the data collected by the LogChart Palm-OS to a file compatible with the LogChart-II software. To access the conduit options, the HotSync Manager software must be active. Click on the HotSync Manager in the Windows taskbar. Select in the drop-down menu the option Custom. Select Novus LogChart Conduit and click Change. The following window will be exhibited:

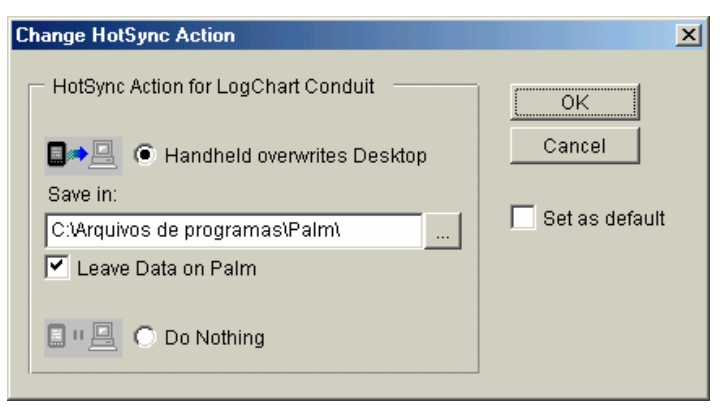

Handheld overwrites Desktop: LogChart Palm-OS files are transferred to the Desktop.

Choose a directory to record files generated during data synchronization.

Leave Data on Palm: Do nothing: Set as default: Option to keep or delete the data in the PDA after HotSync. Data synchronization will not be performed; The same settings will be used in the next **HotSync** 

### 10. MOST FREQUENTLY FOUND PROBLEMS

The LED is not flashing: The LED flashing light is intentionally weak, and it can be difficult to see in clear environments. Be sure it is really not flashing

#### Communication with the logger fails:

- Make sure the COM port is correctly selected and there is no other programs using the same port during the communication attempts.
- Make sure there is no physical obstacle blocking the IR signal.
- Make sure the cable is well connected to the PC.
- Make sure the port selected does not present any problem.

### **11. MAINTENANCE**

The housing can be cleaned with a wet cloth. Do not use chemical solvents. With the exception of exchanging empty batteries the logger is widely maintenance free

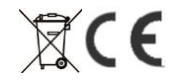

## LogBox RHT Temperature and Humidity Data Logger

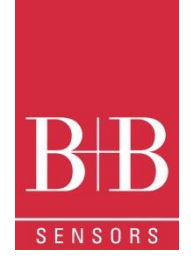

### 12. QUESTIONS?

If you still have other questions concerning this or other product of B+B Thermo-Technik GmbH, contact us at:

B+B Thermo-Technik GmbH Heinrich-Hertz-Straße 4 78166 Donaueschingen

Phone: +49 771 83160 Fax: +49 771 831650

E-Mail: info@bb-sensors.com www.bb-sensors.com

Your partner for temperature B+B Thermo-Technik GmbH

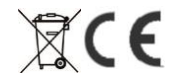

## LogBox RHT Temperature and Humidity Data Logger

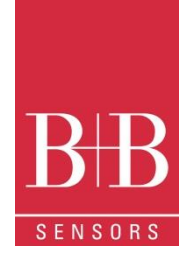

### **13.** TECHNICAL DATA

| Features                      | Values                                                                                                    |
|-------------------------------|----------------------------------------------------------------------------------------------------|
| Measurement Range             | Temperature: –40.0 °C to 80.0 °C.<br>Humidity 0 to 100 % RH                                                                               |
| Accuracy                      | See figure below.                                                                                                    |
| Measurement resolution        | °C<br>0.1 % PH                                                                                                    |
| Memory capacity               | 32 000 (32 K) logs                                                                                                    |
| Measurement Interval          | 1 second min. 18 hours max.                                                                                                    |
| Supply                        | 3.6 V lithium battery (1/2 AA), built-in                                                                                                  |
| Estimated autonomy            | Higher than 1 year, with weekly data reading. More frequent logged data readings may shorten battery life.                                |
| Operating temperature         | From -20°C to 80°C                                                                                                    |
| Case / Body                   | Polycarbonate                                                                                                    |
| Protection                    | Suitable for products with protection level IP65. (excepting the Sensor Head)                                                             |
| Dimensions                    | 60 x 70 x 35 mm                                                                                                    |
| Logger-PC data transfer time  | According to the number of logs. 40 seconds for 16,000 logs.                                                                              |
| PC Interface                  | Ir/USB or Ir/Serial                                                                                                    |
| LogChart-II Software Umgebung | Windows 95, 98, NT, 2000 and XP.<br>Menus in Portugiesisch, English oder Spanisch.                                                        |
| 0568 0038                     | Data Logger LogPox PHT with internal temperature (Pt100) and                                                                              |
| 0506 0056                     | humidity sensors. Up to 32 000 values memory capacity. Operating Temperature -40°C80 °C,                                                  |
| 0568 0036                     | IrLink 3 infra red communication interface with USB Connector and LogChart II software. To use with TagTemp and LogBox serie Data loggers |
| CE-conformance                | 2014/30/EU                                                                                                    |
| Electromagnetic compatibility | EN 61326-1                                                                                                    |

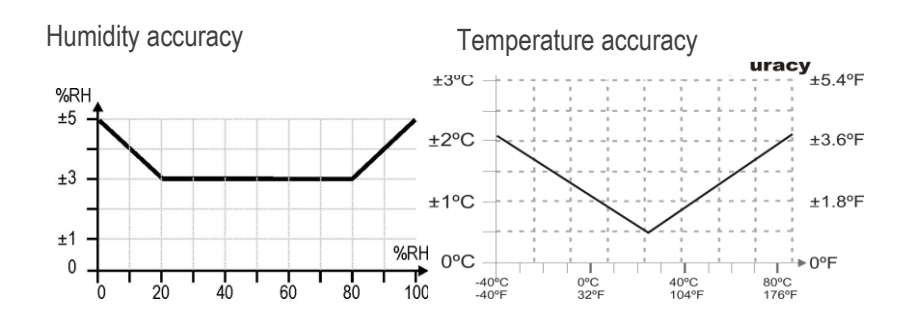

The technical information given in this documentation has been controlled very carefully. Their aim is to inform the customer about the product and its possible applications and should not be taken as an insurance of any properties. The user shall examine this information relatively to the intended application. Trademark rights of third persons has to be respected

Edited 23.01.2009.

This datasheet replaces all previous editions.

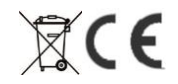